## Finestra principale

La Finestra principale può essere configurata o strutturata per adattarsi alle specifiche esigenze e dimensioni del monitor.

## La vista Diapositive

|                                                 | ×                             |
|-------------------------------------------------|-------------------------------|
| La vista Timeline                               |                               |
|                                                 |                               |
|                                                 | ×                             |
| L'esempio che segue mostra le stesse impostazio | oni per uno schermo 1920×1200 |
|                                                 | ×                             |
| La vista Schermo intero                         |                               |
| Vista Diapositive                               |                               |
|                                                 | ×                             |
| Vista Timeline                                  |                               |
|                                                 | ×                             |

## Terminologia

Gli esempi che seguono mostrano la posizione dei vari elementi della Finestra principale. È da notare che è possibile configurare la posizione degli Strumenti nelle varie Barre degli strumenti in base alle esigenze dell'utente e possono differire dalle impostazioni predefinite degli strumenti. Vedi Preferenze / Barre strumenti.

- La Barra dei menu
- La Barra degli strumenti in alto a sinistra
- La Barra degli strumenti in alto a destra
- La Struttura ad albero
- Il Pannello file
- La Lista diapositive
- La Barra degli strumenti in basso a sinistra

## ×

- Il Mini Player
- La Timeline
- Le Tracce audio
- La Barra di stato

×

Per avere maggiori informazioni sugli Strumenti e le Barre degli strumenti vedi Preferenze - Barre degli strumenti.

Per avere maggiori informazioni sulla Lista diapositive e sull'aggiunta dei file immagine vedi la vista Diapositive.

Per avere maggiori informazioni sulla Timeline e sull'aggiunta di file audio vedi la vista Timeline.

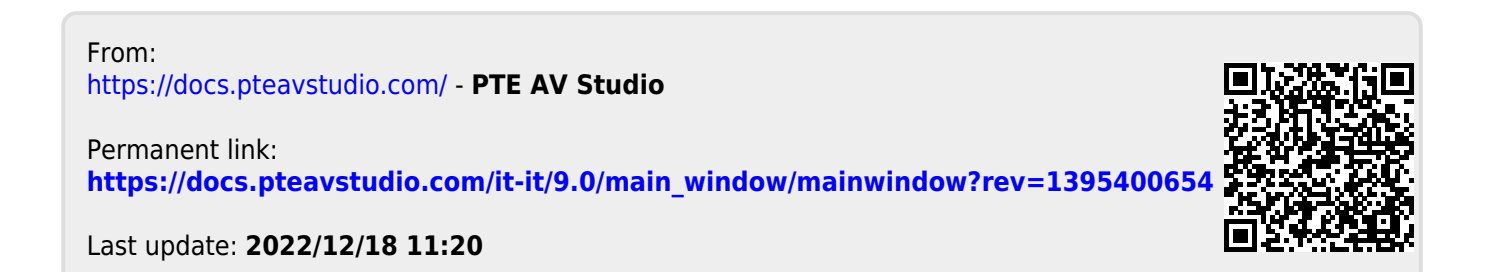